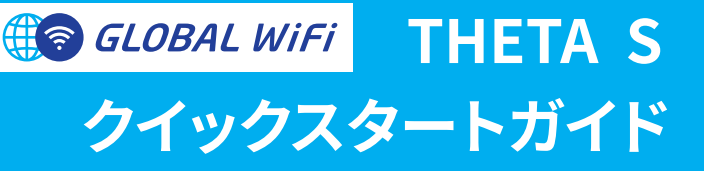

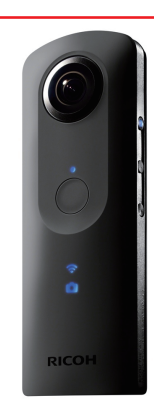

#### ご注意事項

- 1. 本機器と接続している間、その他の WiFi 接続はできません。
- アプリのダウンロード及び SNS へのアップロードは通信量に ご注意ください。本機器を接続するためのアプリは、ご渡航 前にダウンロードいただくことをお薦めします。
- スマートフォンに保存したデータは、アプリ内及び一部の SNS でのみ 360 度閲覧が可能です。
- 4. 本機器は精密機械です。ご利用の際はご注意ください。
- 5. 故障・破損(カメラレンズ割れ)により修理が必要な場合、
  また、減失・紛失・盗難により返却不能となった場合、

それぞれ以下の金額を請求いたします。

- ・修理が必要な場合⇒16,500円(課税対象外)
- ・返却不能な場合 ⇒ 40,000 円(課税対象外)

但し、安心補償パックをお申しこみいただいている場合は、軽微な破損(カメラレン

ズ傷)・水濡れにつきましては、以下のとおり補償を適用させていただきます。

- ・安心補償パックミニ⇒16,500円(課税対象外)の80%免除
- ・安心補償パックフル・MAX ⇒ 40,000 (課税対象外)の 100% 免除
- 6. ご返却までに THETA S / SC 本体内のデータを全て削除いただきますよう

お願いいたします。万が一、データが残ったままご返却されますと、お客様

のデータが他者(次に利用される方を含む)に利用等されてしまう可能性があ

ります。データを消去しないままのご返却をされたことにより、何らかの損

害が生じても、当社では一切の責任を負いかねますのでご了承ください。

#### \* 1 0 1 0 0 2 5 0 9 0 4 0 9 \*

2019.04.09

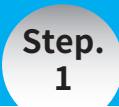

事前設定

# アプリ「THETA」をダウンロード

## 過去に発売されたモデルとアプリケーションが 異なりますので、ご注意ください。

iPhone版

Android版

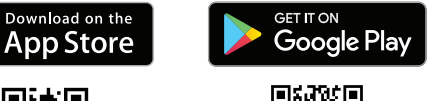

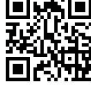

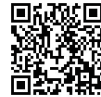

もしくは、「RICOH THETA」で検索

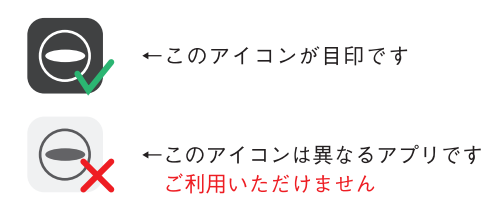

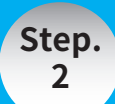

事前設定

## THETA S とスマートフォンを接続

カメラ1体につき、1つのデバイスと接続が可能です。 また、本体と接続中は他の WiFi 機器との接続はできません。

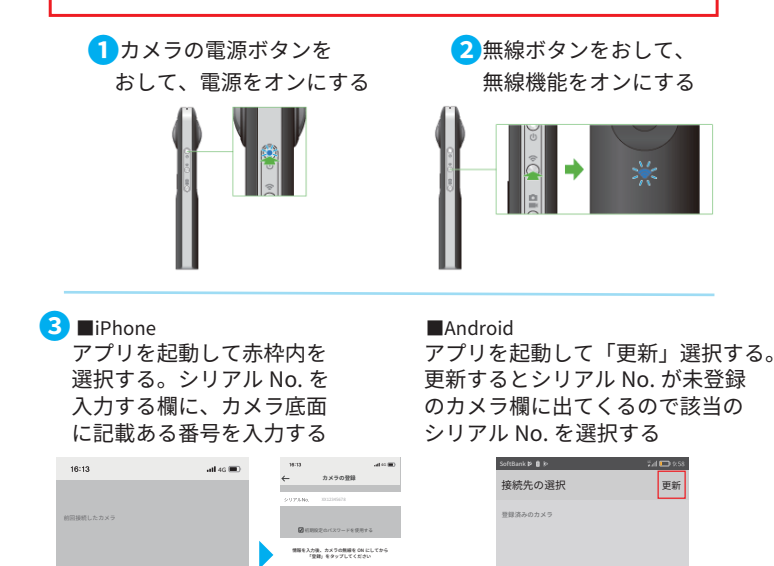

※登録するとアプリから無線 LAN 接続できるようになり、 スマートフォンの WiFi 設定から接続する必要はありません。

未登録のカメラ

XS12 345678

登録するとアプリから 無縁 LAN 接続できるようになります

10-

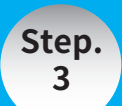

## 撮影する

## 静止画 / 動画を撮影する

カメラの電源をオンにし、撮影モードボタンを押して 撮影したいモードを選ぶ

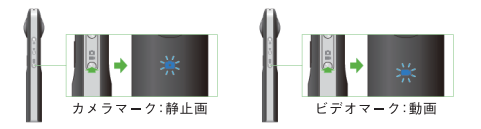

2 なるべくカメラを垂直に構え、シャッターボタンを押す

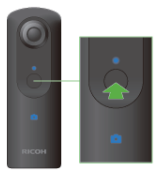

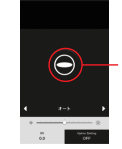

0

アプリ「RICOH THETA」 からの撮影も可能

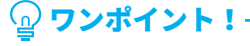

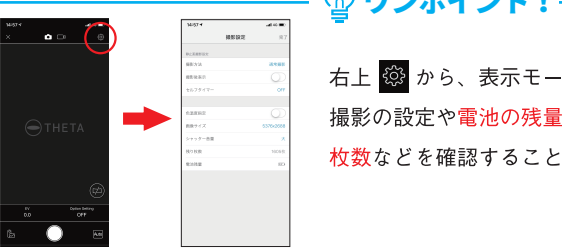

右上 🛱 から、表示モードの設定、 撮影の設定や電池の残量、撮影可能 枚数などを確認することができます。

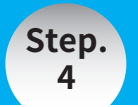

写真閲覧

## 撮影した画像をスマホへ保存する

### 本体とお客様デバイスが接続中のみ、 「カメラ内画像」を確認することができます。

アプリを起動し、「カメラ内画像」を選択します。 「未転送」内の画像をタップすると、スマートフォン内へ保存が可能です。

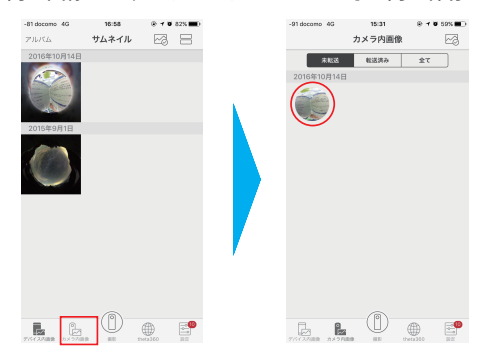

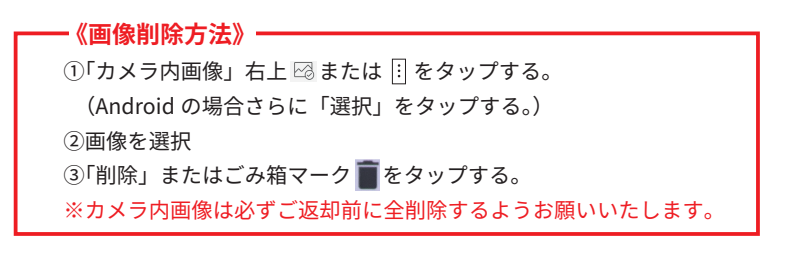

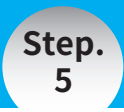

#### 写真閲覧

## 保存した画像を閲覧する

「デバイス内画像」から、スマートフォン内に保存された画像を閲覧する ことができます。また、画面表示中、右上のアイコンから各種 SNS へ直 接アップロードが行えます。

-5-

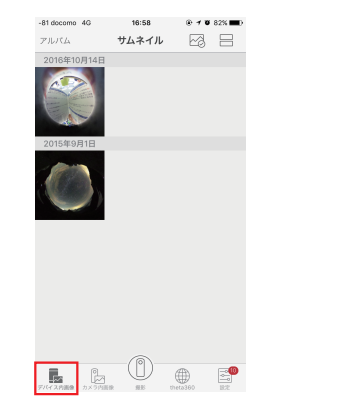

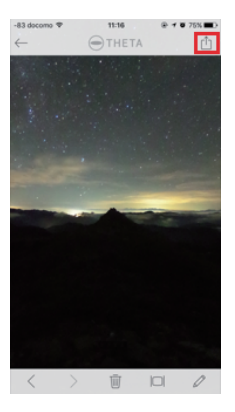

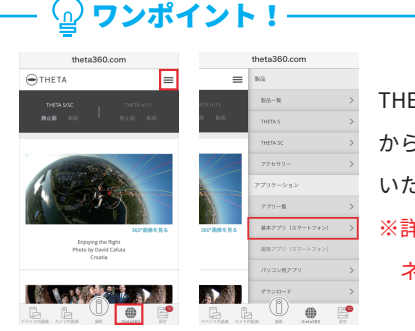

THETA アプリ内「theta360」 から、アプリの詳細などをご確認 いただけます。 ※詳細をご覧頂くには、インター ネット環境が必要です。

## その他

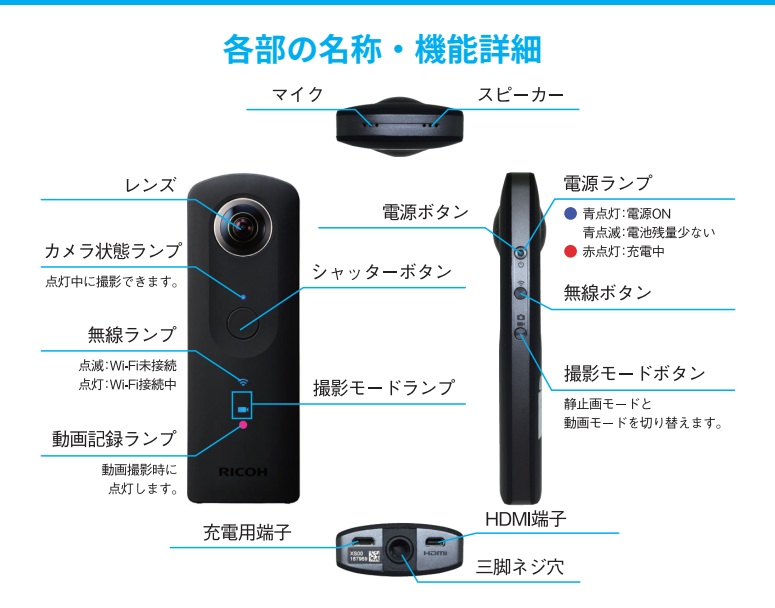

# ⑦ ワンポイント! **THETA S 編集アプリ「THETA+」**

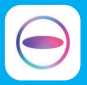

THETA+ を使えば動画や写真の編集も簡単♪ THETA S/SC で撮影した動画や写真へのフィルタの 追加や、画像のトリミングを行うことができます。

## 困ったときは...

# 詳しい操作方法

#### RICOH 公式サイトにてご連絡ください。

https://theta360.com/ja/support/manual/s/

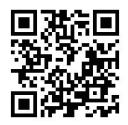

## 使えなくなったときは

以下の項目をご確認ください。

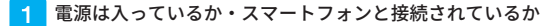

2 電池切れとなっていないか

3 近くに電波を妨害する機器 (電子レンジ等)がないか

電源の入れなおし・WiFi 再設定・充電により、多くのケースが復旧します。 復旧しない場合、電源ボタンを 8 秒ほど長押ししてください。(強制終了します)

> 上記でも改善しない場合、 グローバル WiFi カスタマーセンターへご相談ください。 TEL :+81-05-5840-9686

LINE :@global\_wifi